## The EconomicTimes Wealth

# Now you can check if your bank account is linked to Aadhaar

By <u>Preeti Motiani</u> ECONOMICTIMES.COM| Sep 07, 2017, 11.43 AM IST

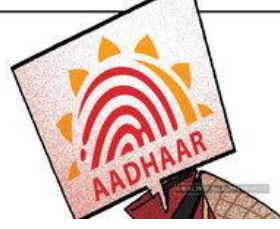

You will be able to use this service only if your mobile number is linked to your Aadhaar.

#### Related

- How to link PAN with Aadhaar
- How to link your phone number to your Aadhaar

The government has made it mandatory for financial institutions, including banks, to verify and link <u>Aadhaar</u> of their customers with their accounts. According to a notification dated June 1, 2017, the deadline for doing this is December 31, 2017 (as of now), and accounts where this is not done are to be made inoperable after this date till the details are updated.

To comply with this directive, banks are now asking customers to submit their Aadhaar to link the same with their accounts. Next time you visit your bank branch for any transaction/ purpose which requires interaction with bank officials, they are likely to insist that you first update your Aadhaar in your records linked to your <u>bank account</u>. It might also happen that the bank officials may even ask you to first provide your Aadhaar card or enrolment ID (if you have applied for Aadhaar but have not received it) before allowing you to conduct any kind of transaction.

However, even if you have submitted your Aadhaar details at your branch there is still a possibility that the linkage between the two was not done correctly by the bank or it may be that the bank has not linked Aadhaar with your account because they have misplaced your details.

Here's a step-by-step guide to check whether your Aadhaar has been linked with your bank account.

- 1. Visit the Aadhaar website <u>www.uidai.gov.in</u>
- 2. Click on 'Check Aadhaar & Bank Account Linking Status' in Aadhaar Services.

| Home                 | About UIDAI                          | Legal Framework                                         | Your Aadhaar    | Enrolment & Update                                               | Authentication | Media Center                                    | Resource     |
|----------------------|--------------------------------------|---------------------------------------------------------|-----------------|------------------------------------------------------------------|----------------|-------------------------------------------------|--------------|
| 10                   |                                      | UIDAI Documen<br>Parliament Oue<br>Tendors<br>Workshops | ts<br>stons     | Enrolment Documents<br>MoUs<br>Sanction Orders<br>Download Forms |                | Authentication Docum<br>Certified Biometric Dev | ents<br>Ices |
| Helpde<br>With<br>NE | sk: Call toll free no<br>사망 것같이<br>W | 1947 <u>heloßvidal sovia</u><br>IXXXVIIGGOXVICDI VIXX   | ॥ ह वचन का हपकर | সান্ধা                                                           |                |                                                 | -            |
| adhaa                | ar Online Se                         | rvices                                                  |                 |                                                                  |                |                                                 |              |

| Aadhaar Enrolment                                    | Aadhaar Update                                               | Aadhaar Services                               |  |
|------------------------------------------------------|--------------------------------------------------------------|------------------------------------------------|--|
| Enrolment and Update Centres in Major                | O Update Aadhaar Details (Online) 🛞                          | Venfy Aadhaar Number (2)                       |  |
| Cities (2)                                           | Update Request by Post (2)                                   | Verify Email/Mobile Number ②                   |  |
| Upcoming enrolment centres in Banks                  | O Update at Enrolment Center ②                               | O Lock/Unlock Biometrics (2)                   |  |
| Decate Enrolment & Update Centres in<br>Other Cities | Check Status - Updation done at<br>Enrolment Center/ECMP (2) | Check Aadhaar & Bank Account Linking<br>Status |  |
| Check Aadhaar Status ②                               | Check Status - Undation done Online                          |                                                |  |
| Download Aadhaar ②                                   | Check Status - Optiation dute Online                         |                                                |  |

3. Enter your Aadhaar number and security code. Once submitted, an OTP will be sent to your mobile number registered in the Aadhaar database.

4. Enter the OTP and click on 'Login'

| Aadhaar Linking                                                                  |                           |                                                                  |                                                                                                    |                                              |  |
|----------------------------------------------------------------------------------|---------------------------|------------------------------------------------------------------|----------------------------------------------------------------------------------------------------|----------------------------------------------|--|
| <ul> <li>Note:<br/>Aadhaar Linking status is fetched from NPCI Server</li> </ul> |                           | Under any cocumstance, UIDAI<br>displayed status. Further, UIDAI | <ul> <li>Under any cocumstance, URIMI shall not be responsible or liable for the correctness of the<br/>displayed status. Further, URIM is not storing any information fetched from NPCI server.</li> </ul> |                                              |  |
| Check your Aadhaar and                                                           | Bank Account Linking Stat | tus                                                              | * Marked are mandatory fields A                                                                                                    | l latters are case sensitive<br>Reset Cancel |  |
| Aadhaar Number *                                                                 | UD (1234/1234/1234)       |                                                                  | Enter OTP *                                                                                                    |                                              |  |
| Enter Security Code *                                                            |                           | 1538                                                             |                                                                                                    |                                              |  |

5. On successful login, the website shows whether your Aadhaar number is successfully mapped or not.

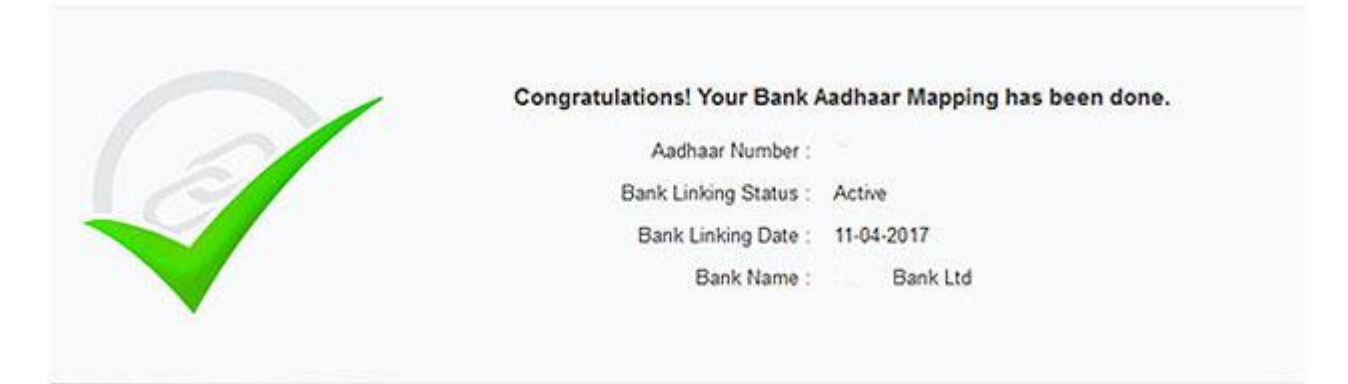

### Alternatively, you can also check this through your mobile.

- 1. Dial \*99\*99\*1#
- 2. Enter your 12 digit Aadhaar number
- 3. Confirm that the digits entered by you is correct
- 4. On confirmation, it will show you the bank account linked with Aadhaar

#### Points to remember

- 1. It will only show you the last bank account that has been linked with your Aadhaar.
- 2. If you have multiple bank accounts, you will have to check the status of the same with the bank.

3. You will be able to use this service only if your mobile number is linked to your Aadhaar.